## YILLIK İZİN

ÜBYS sistemine giriş yaptıktan sonra yan menüden Kişisel Memur İşlemleri seçilir.

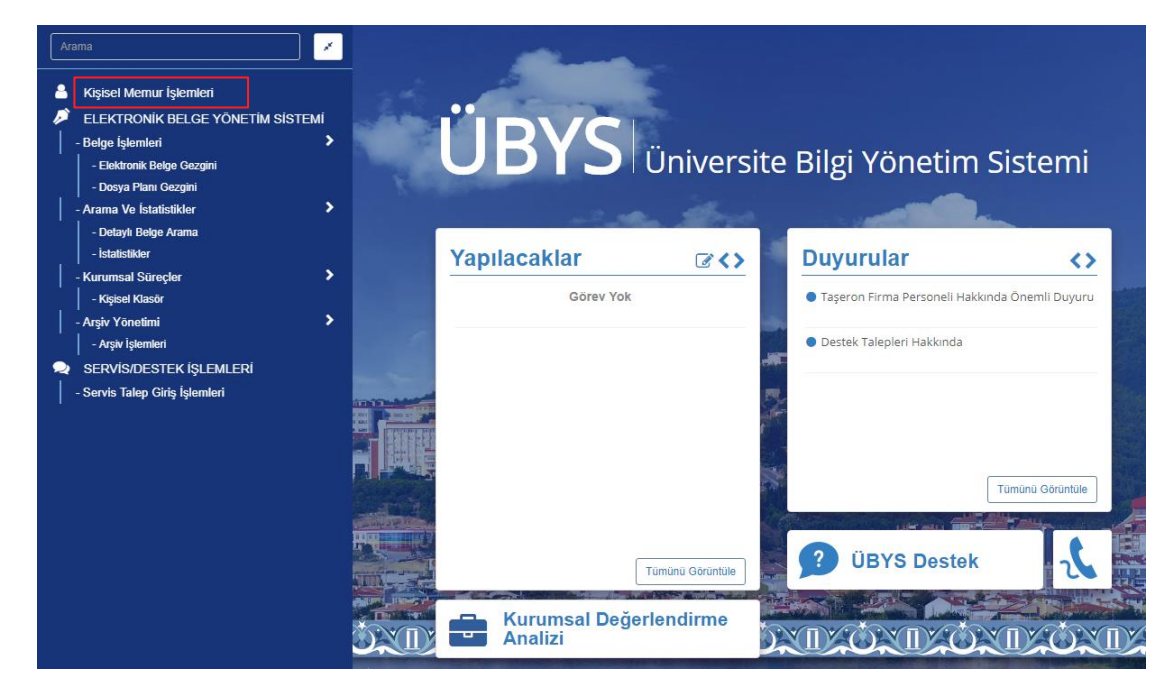

Gelen menüden İzin-Rapor Bilgileri Seçilir.

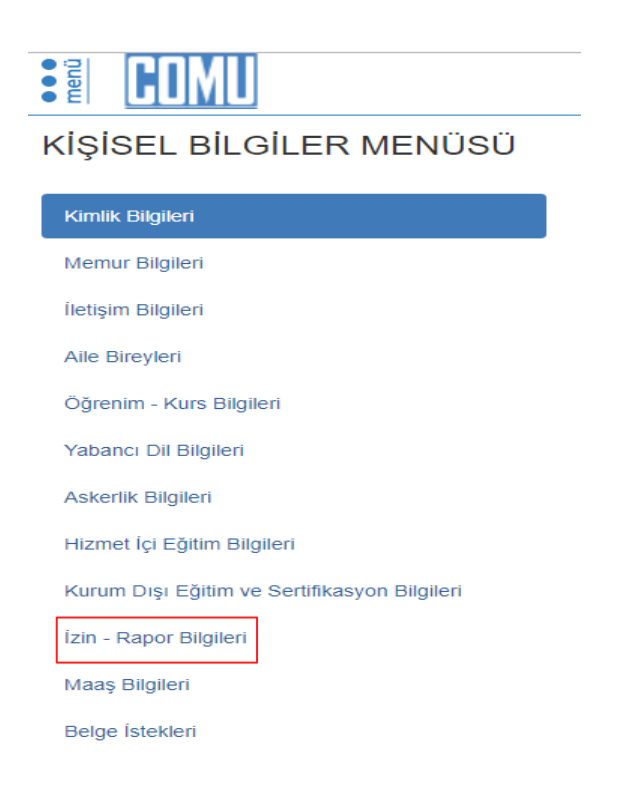

Gelen Menüden izin bilgileri kontrol edilir.

| izin Formu Oluştur                           |                                                    |                |                      |                |             |          |              | •     |
|----------------------------------------------|----------------------------------------------------|----------------|----------------------|----------------|-------------|----------|--------------|-------|
| KİŞİSEL BİLGİLER MENÜSÜ                      |                                                    |                |                      |                |             |          |              |       |
| Kimlik Bilgileri                             | IZIN - RAPOR BILGILERI                             |                |                      |                |             |          |              |       |
| Memur Bilgileri                              | Geçen Seneden<br>Kalan İzni<br>Bij Sene Kalan İzni |                |                      | Bu Seneki İzni |             | 20       |              |       |
| İletişim Bilgileri                           |                                                    |                |                      |                |             |          |              |       |
| Aile Bireyleri                               | Yıl Seçiniz Yıl değeri girir                       | niz Filtrele   | Filtreyi Kaldır      |                |             |          |              |       |
| Öğrenim - Kurs Bilgileri                     | İzin Türü                                          | Ayrılış Tarihi | İşe Başlangıç Tarihi | Yol Süresi     | İzin Süresi | Belge No | Belge Durumu | İşlem |
| Yabancı Dil Bilgileri                        | Yıllık izin                                        |                |                      |                |             |          |              |       |
| Askerlik Bilgileri                           | Yıllık izin                                        |                |                      |                |             |          |              |       |
| Hizmet İçi Eğitim Bilgileri                  | Yıllık izin<br>Yıllık izin                         |                |                      |                |             |          |              |       |
| Kurum Dışı Eğitim ve Sertifikasyon Bilgileri | Yıllık izin                                        |                |                      |                |             |          |              |       |
|                                              | Yıllık izin                                        |                |                      |                |             |          |              |       |
| izin - Rapor bigilen                         | Yıllık izin                                        |                |                      |                |             |          |              |       |
| Maaş Bilgileri                               | Sağlık Kurulu raporu                               |                |                      |                |             |          |              |       |
| Belge İstekleri                              | Yıllık izin                                        |                |                      |                |             |          |              |       |
|                                              | Yıllık izin                                        |                |                      | -              | 1           | -        |              |       |

Üst Menüden İzin Formu Oluştur seçilir.

| izin Belgesi                                                                                                    |                                                              |                |   |      |                  |                |   |  |  |
|----------------------------------------------------------------------------------------------------|--------------------------------------------------------------|----------------|---|------|------------------|----------------|---|--|--|
| Bilgi Girişi                                                                                                    | Ön izleme                                                    |                |   |      |                  |                |   |  |  |
| Bilgiler doldurulduktan sonra işleme devam edilmesi için ön izleme ekranına geçiniz.                                                                                                 |                                                              |                |   |      |                  |                |   |  |  |
| izin Türü Vıllık izin<br>Mazeret izinleri<br>Ooğum öncesi izin<br>Babalık izni<br>Evlilik izni<br>Ölüm izni<br>Mazeret izni<br>Doğum sonrası izin<br>Raporlu<br>Sağlık Kurulu raporu |                                                              |                |   |      |                  |                |   |  |  |
| Başlangıç Ta                                                                                                    | rihi                                                         | Tarihi Giriniz | Ê | n İş | e Başlama Tarihi | Tarihi Giriniz | # |  |  |
| İzin/Rapor Si                                                                                                    | iresi                                                        | 0              |   | Ye   | ol Süresi        | Yol Süresi     |   |  |  |
| İzin Nedeni                                                                                                    |                                                              | İzin Nedeni    |   |      |                  |                |   |  |  |
| Adres                                                                                                    | BARBAROS MAH. ELMALIK SK. Kapı No:4 Daire:5 MERKEZ/ÇANAKKALE |                |   |      |                  |                |   |  |  |

Ekrana gelen izin belgesi doldurulur.

Yıllık İzin İçin:

Yıllık izin seçilir → İzin başlangıç ve işe başlama tarihi seçilir. → İzin nedeni girilir (Yıllık İzin)

Önemli Not: İzin Süresi almak istediğiniz gün kadar olmasına dikkat ediniz ve işe başlama tarihini ona göre giriniz. (Alınacak izin 3 gün, 5 gün vb.)

Giriş işlemleri tamamlandıktan sonra Üst Menüden Ön İzleme kısmına geçiniz.

| İzin Belgesi                                      |           |                                                                                         |                                            |                        |                                                 |            |       |  |  |
|---------------------------------------------------|-----------|-----------------------------------------------------------------------------------------|--------------------------------------------|------------------------|-------------------------------------------------|------------|-------|--|--|
| Bilgi Girişi                                      | Ön İzleme |                                                                                         |                                            |                        |                                                 |            |       |  |  |
|                                                   |           |                                                                                         |                                            |                        |                                                 | EBYS'ye Gi | önder |  |  |
| O O K ≤ 1 of 1 > > Dosya formatı seçiniz ▼ Kaydet |           |                                                                                         |                                            |                        |                                                 |            |       |  |  |
| YILLIK İZİN FORMU                                 |           |                                                                                         |                                            |                        |                                                 |            |       |  |  |
|                                                   |           | Adı Soyadı                                                                              | : Ahmet Zeybek                             | Kadro Unvanı           | : Tekniker                                      |            |       |  |  |
|                                                   |           | Kurum Sicil No<br>T.C. No                                                               | :                                          | Görev Yeri             | Çanakkale Teknik Bilimler<br>Meslek Yüksekokulu |            |       |  |  |
|                                                   |           | İzin Süresi                                                                             | : 5                                        | Yol İzni               | :                                               |            |       |  |  |
|                                                   |           | İzne Başladığı Tarih                                                                    | : 22.01.2018                               | İşe Başlama Tarihi     | : 27.01.2018                                    |            |       |  |  |
|                                                   |           | İzin Nedeni                                                                             | : Yıllık İzin                              |                        |                                                 |            |       |  |  |
|                                                   |           | Açiklama                                                                                | : Yıllık İzin                              |                        |                                                 |            |       |  |  |
|                                                   |           | İzinde Bulunacağı Adres ve<br>Tel No                                                    | :                                          |                        |                                                 |            |       |  |  |
|                                                   |           | İzin Hakkı : 2017 yılından 30 gün, 2018 yılından 20 gün toplamda 50 gün izni mevcuttur. |                                            |                        |                                                 |            |       |  |  |
|                                                   |           | Yukarıda belirtilen 22.01.201<br>ederim.                                                | 8 - 27.01.2018 tarihleri arasında 5 gün si | ireyle izinli sayılmam | hususunu bilgilerinize arz                      |            |       |  |  |
|                                                   |           |                                                                                         |                                            |                        | Tarih : 17.01.2018                              |            |       |  |  |
|                                                   |           |                                                                                         |                                            |                        | İmza :                                          |            |       |  |  |
|                                                   |           |                                                                                         |                                            |                        |                                                 |            | +     |  |  |

İzin formunu kontrol ediniz eğer herhangi bir sorun yoksa yan tarafta bulunan EBYS'ye Gönder tuşuna basınız. Sistem tarafından izin formu EBYS'ye gönderilecektir.

Not : İzin formunun EBYS'ye gönderilmesi ile izin işlemi tamamlanmamıştır.

EBYS'ye Gönderilen izin formu Belgelerim → Bekleyen klasörünüze düşer.

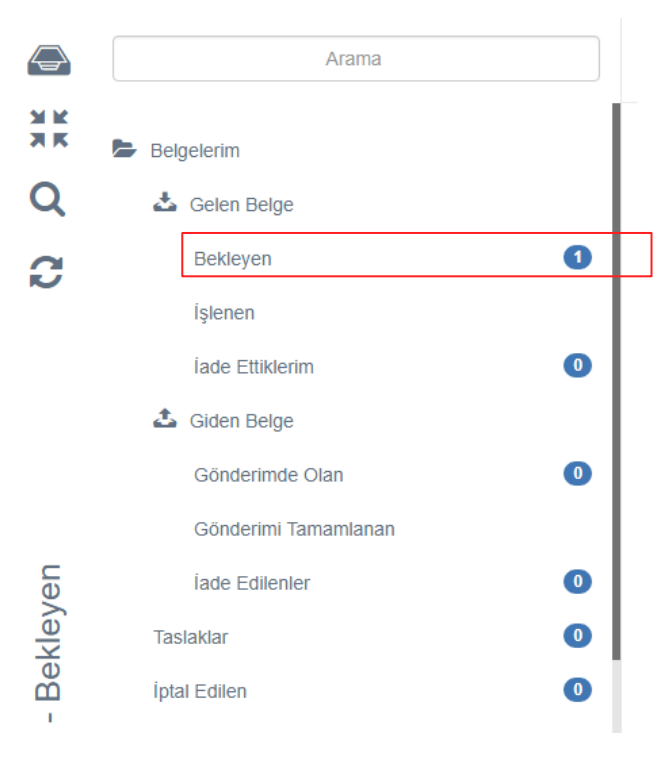

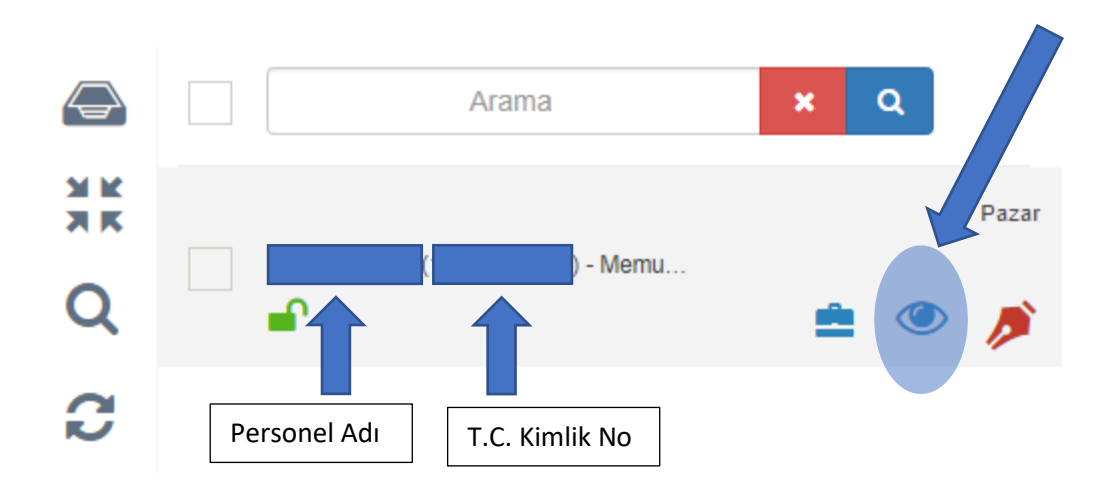

## Bekleyen klasörünüze düşen izin formunu açınız. (Göz Tuşuna Basınız)

İzin formunu üst menüde bulunan Parafla kısmından paraflayınız.

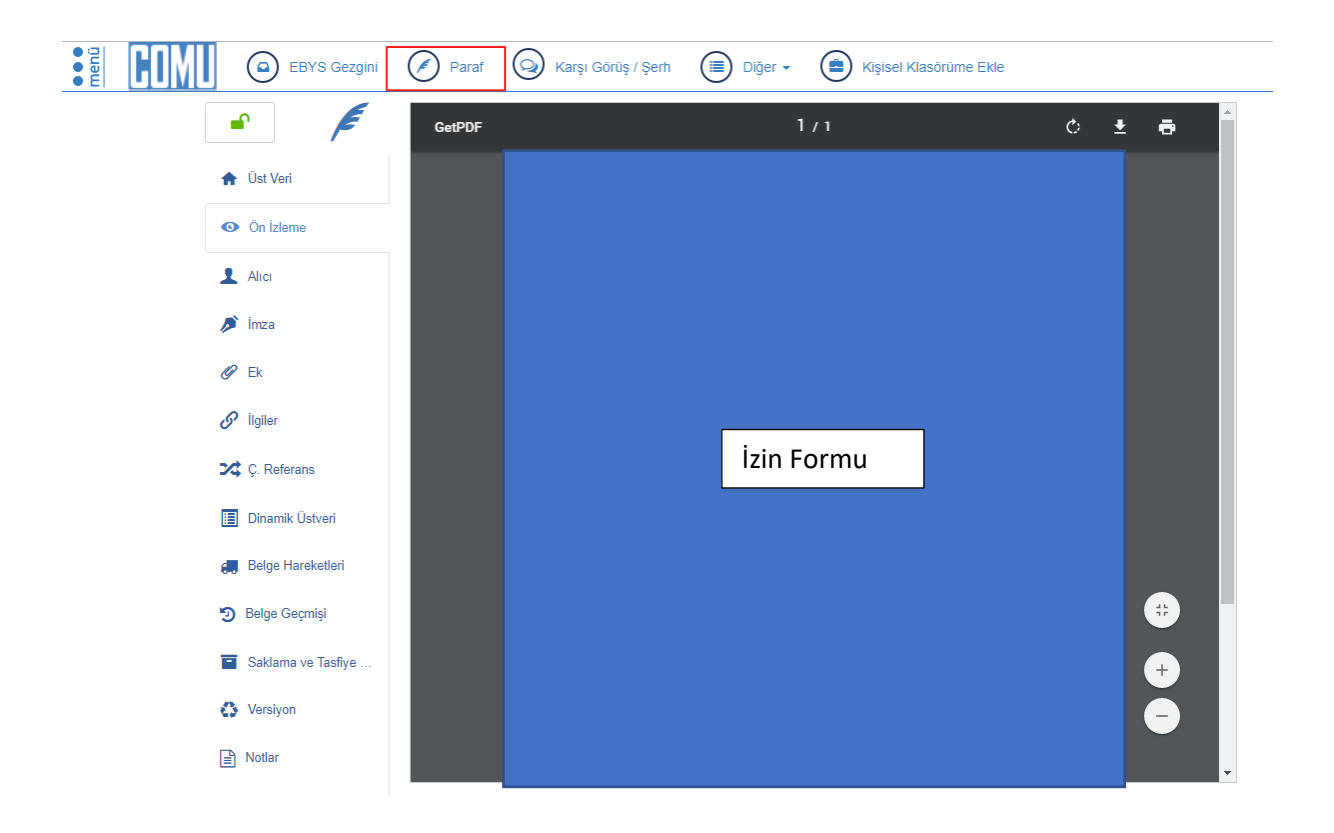